## Instruction to fill up the Application form for B Tech (In-campus) admission

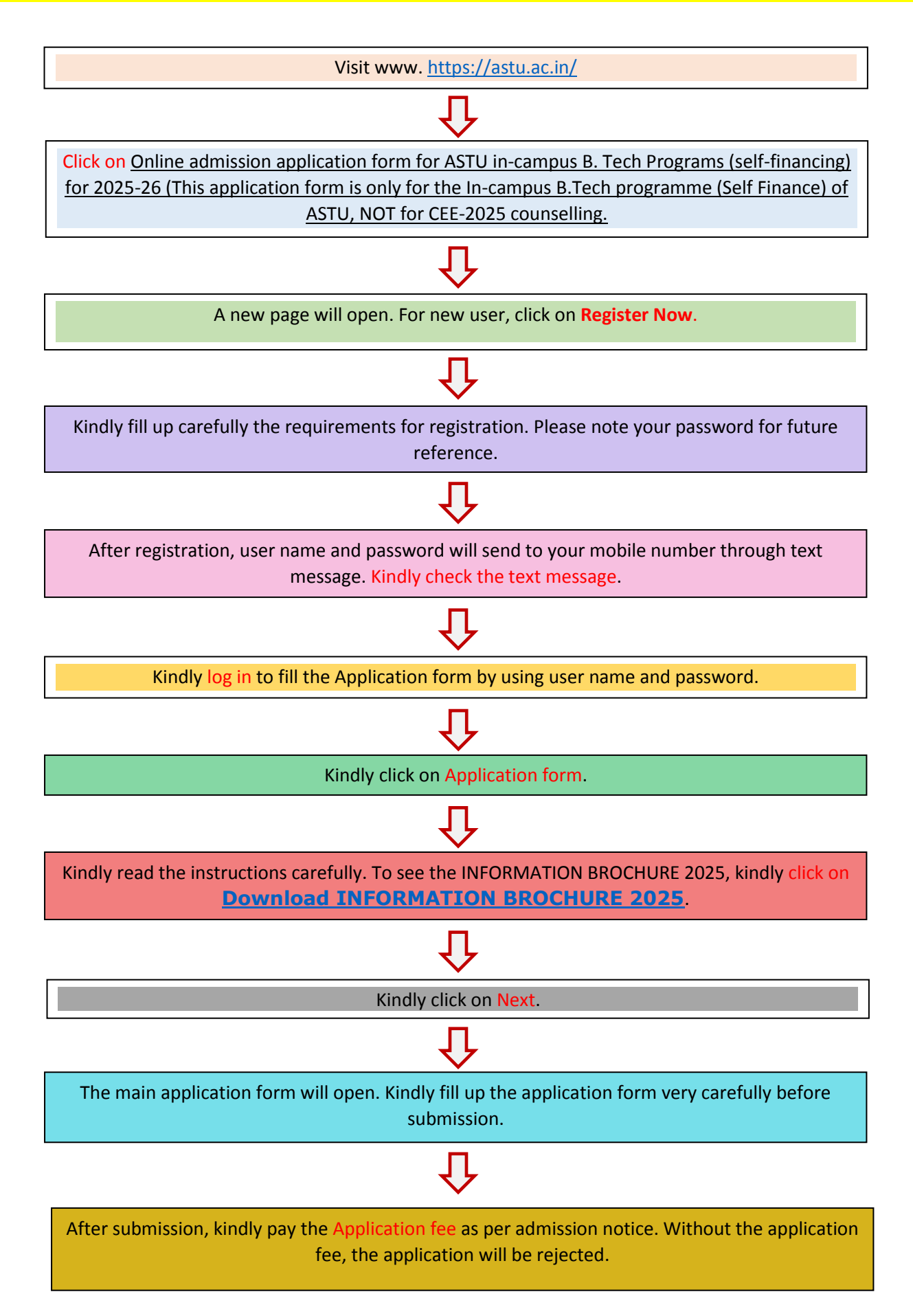